#### **RESOLUTION No. 23-144**

A RESOLUTION OF THE MAYOR AND THE CITY COUNCIL OF THE CITY OF DORAL, FLORIDA, APPROVING THE BUILDING DEPARTMENT'S PURSUIT OF THE ACCREDITATION BY THE INTERNATIONAL CODE COUNCIL-INTERNATIONAL ACCREDITATION SERVICE IN AN AMOUNT NOT TO EXCEED \$16,500.00; AUTHORIZING THE CITY MANAGER TO EXECUTE THE AGREEMENT, AND EXPEND BUDGETED FUNDS ON BEHALF OF THE CITY; AND PROVIDING FOR AN EFFECTIVE DATE

**WHEREAS**, the City of Doral ("City") recognizes the importance of setting a high standard and being an example for other public agencies, the City's residents, and businesses by implementing established standards and best practices; and

WHEREAS, the City's Building Department (the "Department") wishes to pursue a voluntary process of obtaining accreditation offered by the International Code Council – International Accreditation Service ("ICC-IAS") by completing all phases of the assessment using IAS Accreditation Criteria ("AC251") including the review of the Department's service goals, emergency response plans, quality control systems, document control, budgeting, plans review, and inspections; and

WHEREAS, the Department is a member of the International Code Council ("ICC") whom has provided the Department resources to improve the Department's policies, procedures, and practices; and

WHEREAS, staff recommends that the City Council approve the Department's pursuit of accreditation offered by the International Code Council – International Accreditation Service, and authorize the expenditure of \$16,500 to accomplish the same.

NOW, THEREFORE BE IT RESOLVED BY THE MAYOR AND THE CITY COUNCIL OF THE CITY OF DORAL, FLORIDA, AS FOLLOWS: **Section 1. Recitals.** The above recitals are confirmed adopted and incorporated herein and made part hereof by this reference.

<u>Section 2.</u> <u>Approval</u>. The City's Building Department's pursuit of accreditation offered by the International Code Council – International Accreditation Service, in an amount not to exceed \$16,500.00 is hereby approved.

<u>Section 3.</u> <u>Authorization.</u> The City Manager is hereby authorized to accept International Code Council – International Accreditation Service's quote, attached hereto as Exhibit "A", and if necessary, enter into an agreement with said organization, provided the same is first approved as to form and legal sufficiency by the City Attorney. The City Manager is further authorized to expend funds an amount not to exceed \$16,500.

**Section 4. Implementation.** The City Manager and the City Attorney are hereby authorized to take such further action as may be necessary to implement the purpose and provisions of this Resolution.

**Section 5.** Effective Date. This Resolution shall take effect immediately upon adoption.

The foregoing Resolution was offered by Vice Mayor Pineyro who moved its adoption.

The motion was seconded by Councilmember Puig-Corve and upon being put to a vote,

the vote was as follows:

| Mayor Christi Fraga         | Yes |
|-----------------------------|-----|
| Vice Mayor Rafael Pineyro   | Yes |
| Councilwoman Digna Cabral   | Yes |
| Councilwoman Maureen Porras | Yes |
| Councilman Oscar Puig-Corve | Yes |

PASSED AND ADOPTED this 13 day of September, 2023.

CHRISTI FRAĞA, MAYOR

ATTEST:

CONNIE DIAZ, MMC CITY CLERK

APPROVED AS TO FORM AND LEGAL SUFFICIENCY FOR THE USE AND RELIANCE OF THE CITY OF DORAL ONLY:

VALERIE VICENTE, ESQ. for NABORS, GIBLIN & NICKERSON, P.A. CITY ATTORNEY

# EXHIBIT "A"

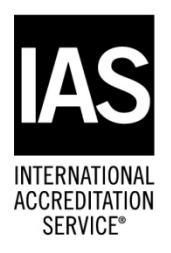

August 17, 2023

Via IAS Portal

Ms. Jane Decker, Assistant Building Department Director City of Doral FL Building Department 8401 NW 53<sup>rd</sup> Terr Doral, FL 33166

Dear Ms. Decker:

Thank you for your interest in IAS Building Department Accreditation (BDA). To get you started, here is some information about the BDA program and how our process works, along with the fees for IAS Building Department Accreditation.

## **Program Information**

The Building Department Accreditation (BDA) program is:

- An ongoing process for improving building department policies and procedures
- Verification from a leading, independent, accreditation authority that the department uses best practices and operates at a high technical and professional level
- An independent assessment of a building department's construction codes administration, enforcement, and quality management system

Some of the reasons that building departments pursue accreditation include:

- Benchmark services to other jurisdictions
- Enhance public confidence in the department
- Obtain independent confirmation of the quality of services provided
- Identify areas for improvement
- Generate data that can be leveraged to request additional resources
- Raise the profile of code professionals, the department, and the organization.

The criteria for accrediting building departments is the *Accreditation Criteria for Building Departments, Code Enforcement Departments and Third Parties Providing Building And/Or Property Maintenance Code Enforcement Services (AC251) Effective September 1, 2021.* 

You can find AC251 at <u>https://www.iasonline.org/wp-content/uploads/2020/11/AC251-20201029.pdf</u>.

## **Accreditation Process**

Here is an overview of the steps from application submittal to accreditation:

| ST | `EP                                                                                             | RESPONSIBILITY     |
|----|-------------------------------------------------------------------------------------------------|--------------------|
| 1. | Applicant submits application and first year fee payment                                        | Jurisdiction       |
| 2. | IAS provides applicant a list of required<br>Pre-Assessment Documentation                       | IAS                |
| 3. | Applicant uploads required Pre-Assessment<br>Documentation                                      | Jurisdiction       |
| 4. | IAS conducts Pre-Assessment Documentation<br>Review                                             | IAS                |
| 5. | A full assessment is scheduled and conducted                                                    | IAS & Jurisdiction |
| 6. | The applicant files responses to resolve assessment findings                                    | Jurisdiction       |
| 7. | IAS senior management assessment review and approval of accreditation                           | IAS                |
| 9. | Upon IAS senior management approval of accreditation, a Certificate of Accreditation is issued. | IAS                |

## **Requested Scope of Accreditation**

Your Quotation Request indicates that you would like the following services to be included in your Scope of Accreditation:

Permitting Plan Review Inspections

## Accreditation Fee

The annual fee for IAS Building Department Accreditation is based upon the population of the jurisdiction served. Based upon the current 75,966 population of Doral, you fall within the IAS Annual Fee Schedule 0-249,999 population range. Accordingly, the total fee for Building Department Accreditation for the 3-year accreditation period is \$16,500 which is due and payable as follows:

| At Time of Application Submittal—Year 1 Fee of the 3 Year |                 |
|-----------------------------------------------------------|-----------------|
| Accreditation Period                                      | \$ 5,500        |
| Year 2 Fee of the 3-Year Accreditation Period             |                 |
| (Billed to the Jurisdiction in Year 2 of Accreditation)   | \$ 5,500        |
| Year 3 Fee of the 3-Year Accreditation Period             |                 |
| (Billed to the Jurisdiction in Year 3 of Accreditation)   | <u>\$ 5,500</u> |
| Total Fees for 3-Year Accreditation Period                | \$16,500        |

#### Notes:

- 1. Your application must be submitted through the IAS web portal.
- 2. This quotation is good for 90 days from the date of this letter.
- 3. Payment can be made by credit card or wire transfer.
- 4. The customer is responsible for paying all bank transfer fees.
- 5. Initial Accreditation is granted for a period of 3 years. After the initial assessment, a full reassessment is required every three years.

## <u>Next Steps</u>

Please make application for your Building Department Accreditation by clicking on the link in the e-mail you received from the IAS Portal in conjunction with your Quotation request. Please find the instructions for submitting your application and first year fee payment through the IAS Portal attached to this Quotation letter. Should you encounter any difficulties with submitting your application or fee payment, please contact IAS Accounting Specialist Jamie Lee Karim at jlkarim@isaonline.org or call (888) 422-7233 Ext. 3315.

#### **Building Department Accreditation Presentation**

After submittal of your application and fee payment, it is highly recommended that you and your managers/supervisors receive our free, online, 2-hour, Building Department Accreditation presentation. The presentation will include a detailed discussion of the Accreditation process, a review of the AC251 Accreditation requirements, and a review of the documentation required to be submitted to IAS to reflect conformance with the AC251 Accreditation requirements. Accredited jurisdictions that have received this presentation prior to the commencement of the accreditation assessment process have stated they found the presentation to be very helpful. Should you be interested in receiving the presentation, please contact me at <a href="mike.bouse@iasonline.org">mike.bouse@iasonline.org</a> or at (702) 334-4142.

Please do not hesitate to contact me directly should you have any questions or desire any additional information regarding IAS Building Department Accreditation.

Sincerely,

Michael Bouse

Michael Bouse, Program Manager Building Department Accreditation (BDA)

# **Applying For Accreditation Against The Quotation**

1. Once the quotation request is reviewed by the IAS staff, both in the case of registered user and new user, the user will receive an email. The email is regarding the quote amount set by the staff. The user can view the detail in the email itself or can login to customer portal to check the quotation set by IAS.

## VIEWING THE QUOTE

1. Login to your customer portal using your username and password.

The Dashboard window as shown in Fig1 opens. Click on 'Quotations' on the top-left corner to view your quotation. It will be visible by the number as mentioned in the email sent by IAS. Fig 2

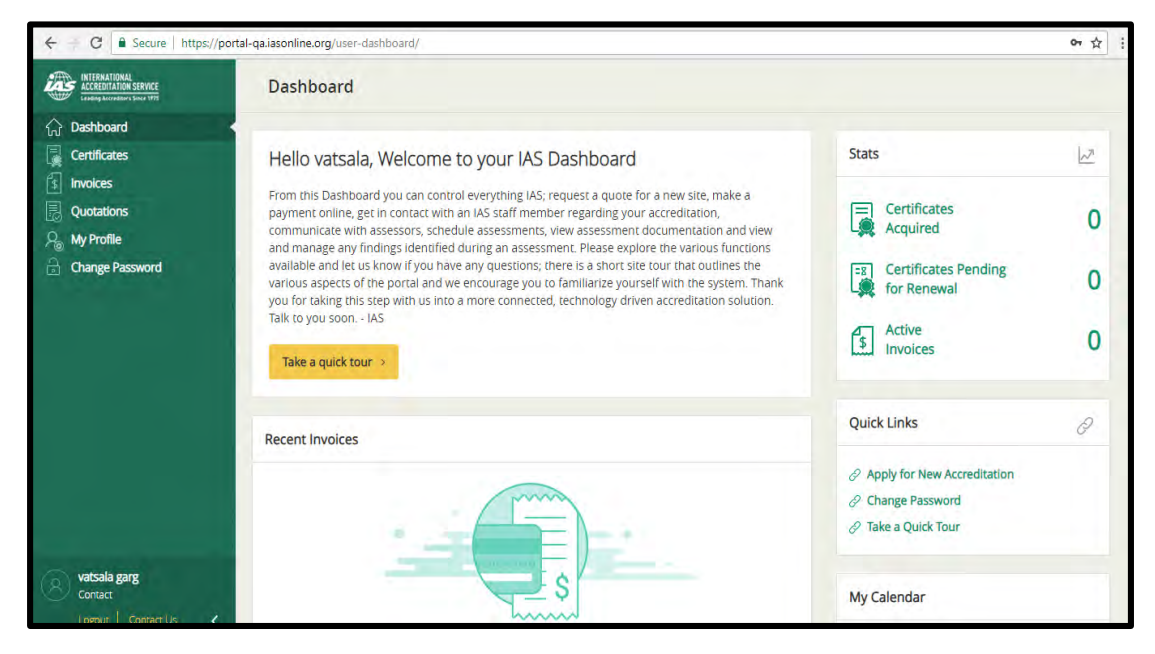

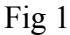

| ← ← C                                                                     | al-qa.iasonline.org/quotation | ns/                               |              |              |                | ☆ :                  |
|---------------------------------------------------------------------------|-------------------------------|-----------------------------------|--------------|--------------|----------------|----------------------|
| INTERNATIONAL<br>ACCREDITATION SERVICE<br>Leading According 's Since 1979 | Quotations                    |                                   |              |              |                | Get a Quote          |
| C Dashboard                                                               | Show 10 🐱 e                   | entries All Status                | ×            |              | Search:        | Enter Quotation ID Q |
| Quotations                                                                | -                             | Program Type                      | Company Name | ‡ Status     | Requested Date | Scope Document       |
| Change Password                                                           | + IASQ01243                   | Building Department Accreditation | testing      | Quotation Se | nt 08-21-2018  | ÷                    |
|                                                                           | Showing 1 to 1 of 1 er        | tries -                           |              |              |                | < 1 >                |
| vatsala garg<br>Contact                                                   |                               |                                   | _            | _            | _              |                      |

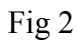

☆ : INTERNATIONAL ACCREDITATION SERVICE Quotations **Quotation Details** × Search: Enter Quotation ID Building Department Accreditation equested Date Scope Document Accreditation Program: testing Company Name: 3-21-2018 击 vatsala garg Contact Name: 121, ny, CA, USA, 23233 Address: vatsala1606@yopmail.com Email: Phone / Mobile: www.testing.com Website URL: Email Preferred Contact Form: < 1 > Quotation Sent Status: Hear About IAS From: Advertisement

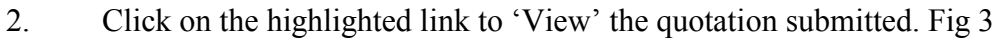

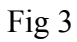

3. Alternatively, you can also view the quotation by clicking 'View' as highlighted in Fig 4.

| INTERNATIONAL<br>ACCREDITATION SERVICE | Quotations Get a Quore                                                                                                    |     |
|----------------------------------------|----------------------------------------------------------------------------------------------------|-----|
| Dashboard<br>Certificates<br>Invoices  | Show 10 or entries All Status or Search Enter Quadrant ()                                                                                                    | Q.  |
| Quotations<br>My Profile               | Quote ID         +         Program Type         +         Company Name         +         Status         Requested Date         +         Scope Docum                                                                                              | ent |
| Change Password                        | Unitation Document:     L       Quotation Document:     L       Quotation Document:     L       Quotation Document:     L       Quotation Document:     L       Quotation Document:     S200.00       Amount Due:     S200.00       Action:     S |     |
|                                        | sho vew<br>Sho v Apply<br>C 1                                                                                                    | >   |

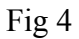

4. Click on the 'Apply' button, to apply for the quotation and pay the relevant amount to IAS. Alternatively, the customer can also 'Apply' from the pop-up window that opens when he clicks the Quotation ID. Fig 5

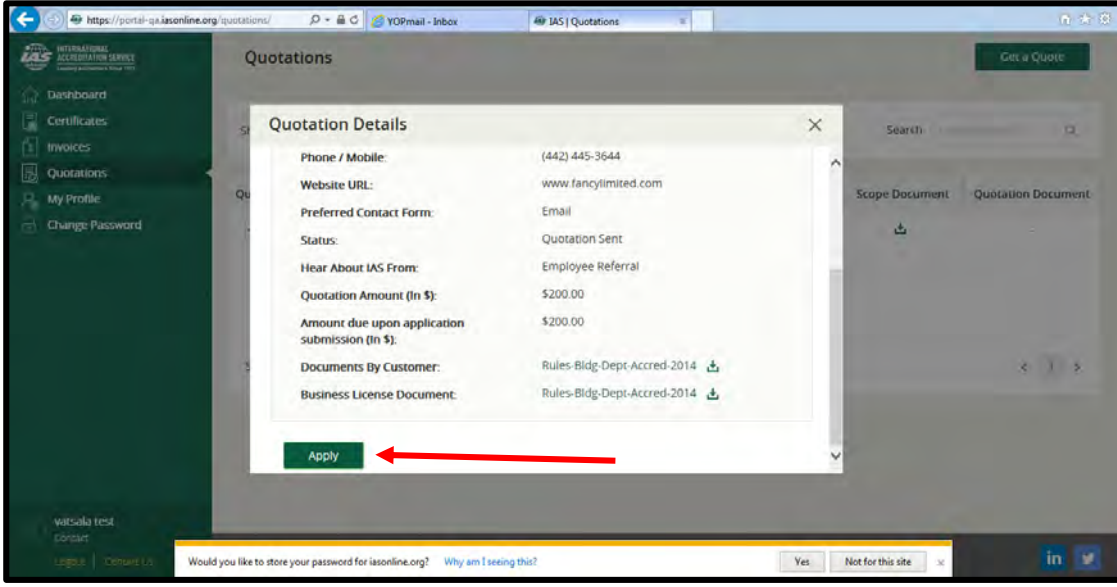

Fig 5

1. An email regarding the New Application submitted mentioning the date on which the application is created and informing customer that the IAS authorities will get back in case they have any questions.

2. An email mentioning payment details to customer for his reference both for online payment and for offline payment.

3. Once staff has started reviewing the application and has generated an application number, the customer will receive an email of the Accreditation number assigned. The email also informs customer that IAS will schedule assessment and will inform customer in case of any questions.

## IAS BUILDING DEPARTMENT ACCREDITATION APPLICATION FILING AND PAYMENT INSTRUCTIONS

# **APPLICATION FILLING AND PAYMENT**

On clicking, 'Apply', Application for Accreditation opens as shown in Fig 1. Although, all the applications are similar, they might differ depending on the program selected, ie. Different for different accreditation that the client has applied for.

## How to fill the Application:

## **GENERAL:**

In the 'General' tab, start by filling each field. Please observe that the field marked with a red asterisk mark is mandatory. Fill in the relevant information as shown in Fig

1. Click 'Save and Next' to reach the next page.

| 🗲 🕣 🏶 https://portal-qa.iasonline.org                                    | /ias-application-forn 🔎 👻 🗎 🖒 🎯 Y | OPmail - Inbox 🛞 IAS   App        | plications                            | ĸ              |                    | ि ☆ 🕸                    |
|--------------------------------------------------------------------------|-----------------------------------|-----------------------------------|---------------------------------------|----------------|--------------------|--------------------------|
| INTERNATIONAL<br>ACCREDITATION SERVICE<br>Leading Accreditors Since 1975 | Application for Calibrat          | ion Lab                           |                                       | Quotat         | tion ID: IASQ01251 | 🛓 Download Documents 🗸 ^ |
| 🟠 Dashboard                                                              |                                   |                                   |                                       |                |                    |                          |
| Certificates                                                             | 1 General                         | 2 Assign Contact                  | 3 Additio                             | nal            | 4 Documents        | 5 Payment                |
|                                                                          |                                   |                                   |                                       |                |                    |                          |
| Sa My Profile                                                            | Application Name : Not Av         | ailable                           |                                       |                |                    |                          |
| Change Password                                                          | Name of Applicant (Com            | ipany Name) *                     |                                       |                |                    |                          |
|                                                                          |                                   |                                   |                                       |                |                    |                          |
|                                                                          | fancylimited                      |                                   | · · · · · · · · · · · · · · · · · · · |                |                    |                          |
|                                                                          |                                   |                                   |                                       |                |                    |                          |
|                                                                          |                                   |                                   |                                       |                |                    |                          |
|                                                                          | Facility Address                  |                                   |                                       |                |                    |                          |
|                                                                          | Street *                          |                                   |                                       |                |                    |                          |
|                                                                          | diy                               |                                   |                                       |                |                    |                          |
|                                                                          | Country *                         |                                   | S                                     | itate *        |                    |                          |
| vatsala test                                                             | France                            |                                   | ~                                     | FL             |                    | ×.                       |
| Contact                                                                  | City *                            |                                   | Z                                     | /ip/Pin Code * |                    |                          |
| Logout   Contact Us 🔾                                                    |                                   |                                   |                                       |                |                    | >                        |
| Dashboard                                                                | du                                |                                   |                                       | 77575          |                    |                          |
|                                                                          |                                   |                                   |                                       |                |                    |                          |
| Quotations                                                               | Mailing Address                   |                                   |                                       |                |                    |                          |
| A My Profile                                                             |                                   |                                   |                                       |                |                    |                          |
| Change Password                                                          | Is Mailing Address                | the same as the Facility Address? |                                       |                |                    |                          |
|                                                                          | div                               |                                   |                                       |                |                    |                          |
|                                                                          | ci,                               |                                   |                                       |                |                    |                          |
|                                                                          | Country *                         |                                   | S                                     | state *        |                    |                          |
|                                                                          | France                            |                                   |                                       | FL             |                    | ×                        |
|                                                                          | City *                            |                                   | Z                                     | /ip/Pin Code * |                    |                          |
|                                                                          | du                                |                                   |                                       | 77575          |                    |                          |
|                                                                          |                                   |                                   |                                       |                |                    |                          |
|                                                                          |                                   |                                   |                                       |                |                    | Save & Next              |
| vatsala test                                                             |                                   |                                   |                                       |                |                    |                          |
| Logout Contact Us                                                        |                                   |                                   |                                       |                |                    | ~                        |
| 🗿 🎒 📋 🖸                                                                  |                                   |                                   |                                       |                |                    | ▲ 😼 🔒 .atl 🔥 4:02 PM     |

Facility Address: The portal automatically takes the facility address that you have filled at the time of filling the quotation form, however the user can edit the details. Fig 2

| ← → C<br>Secure   https://p                                              | ortal-qa.iasonline.org/ias-application-form/?id=ODE2NA==                      |    |                         | \$                     |
|--------------------------------------------------------------------------|-------------------------------------------------------------------------------|----|-------------------------|------------------------|
| INTERNATIONAL<br>ACCREDITATION SERVICE<br>Lauding Accreditors Since 1975 | Application for Building Department Accreditation                             |    | Quotation ID: IASQ01243 | 🛓 Download Documents 🤇 |
| က် Dashboard                                                             | Facility Address                                                              |    |                         |                        |
| Certificates                                                             | Street *                                                                      |    |                         |                        |
| Quotations                                                               | 121                                                                           |    |                         |                        |
| $P_{\odot}$ My Profile                                                   | Country *                                                                     | SI | tate *                  |                        |
| Change Password                                                          | USA                                                                           |    | CA                      | ~                      |
|                                                                          | City *                                                                        | Zi | ip/Pin Code *           |                        |
|                                                                          | ny                                                                            |    | 23233                   |                        |
|                                                                          | -                                                                             |    |                         | Zip/Pin Code           |
|                                                                          | Mailing Address Is Mailing Address the same as the Facility Address? Street * |    |                         |                        |
| vatsala garg                                                             | Country *                                                                     | SI | tate *                  |                        |
| Logout Contact Us                                                        | Select                                                                        |    | Select                  | ×.                     |

Fig 2

➤ Mailing Address: In the mailing address, if your facility address is same as your mailing address, click on the small square as shown in the highlighted part in Fig 3. However, in case the mailing address is different from the facility address, fill all the relevant details.

| $\leftrightarrow$ $\rightarrow$ C $$ Secure   https://point               | rtal-qa.iasonline.org/ias-application-form/?id=ODE2NA==                       |                         | ☆ :                    |
|---------------------------------------------------------------------------|-------------------------------------------------------------------------------|-------------------------|------------------------|
| INTERNATIONAL<br>ACCREDITATION SERVICE<br>Leading Accreditors Since 1975  | Application for Building Department Accreditation                             | Quotation ID: IASQ01243 | 占 Download Documents ∽ |
| <ul> <li>分 Dashboard</li> <li>Quotations</li> <li>分 My Profile</li> </ul> | Mailing Address Is Mailing Address the same as the Facility Address? Street * |                         |                        |
| Change Password                                                           | Country * Select                                                              | State *                 | v                      |
|                                                                           | City *                                                                        | Zip/Pin Code *          |                        |
|                                                                           |                                                                               |                         | Save & Next            |
| Vatsala garg<br>Contact                                                   |                                                                               |                         |                        |

After filling all the required details, make sure you check the entire details once again. Click 'Save and Next' to reach the next page of the Application form. Fig 3

# Assign Contact:

 $\succ$ 

The next step is to fill the 'Assign Contact'. The form asks for three contacts, 'Technical', 'Billing' and 'Legal'.

**Technical Contact:** While filling the field for Technical contact, either select the name from the list of available contacts as shown in Fig 4 or 'Add New'. When you click on the 'List of available contacts' a window as shown in Fig 5 opens.

| ← → C                                                                         | rtal-qa.iasonline.org/ias-application-fo                       | orm/?id=ODE2NA==         |              |                         | ☆ :                    |
|-------------------------------------------------------------------------------|----------------------------------------------------------------|--------------------------|--------------|-------------------------|------------------------|
| INTERNATIONAL<br>ACCREDITATION SERVICE<br>Leading Accession's Since 1779      | Application for Building                                       | Department Accreditatior | ı            | Quotation ID: IASQ01243 | 土 Download Documents ~ |
| <ul> <li>☐ Dashboard</li> <li>☐ Certificates</li> <li>[5] Invoices</li> </ul> |                                                                |                          |              |                         |                        |
| Quotations                                                                    | 1 General                                                      | 2 Assign Contact         | 3 Additional | 4 Documents             | 5 Payment              |
| A My Profile                                                                  |                                                                |                          |              |                         |                        |
|                                                                               | Select<br>Select<br>vatsala garg<br>List all available contact | 5                        | + Add Ne     |                         |                        |
|                                                                               | Email *                                                        |                          | Phone Num    | ber                     |                        |
| Vatsala garg<br>Contact                                                       | Billing Contact 🧕                                              |                          |              |                         |                        |

| $\leftrightarrow$ $\rightarrow$ C $\square$ Secure   http                | ps:// <b>portal-ga.iasonline.org</b> /ias-application-form/?id=ODE2NA== |   | ☆ :                    |
|--------------------------------------------------------------------------|-------------------------------------------------------------------------|---|------------------------|
| INTERNATIONAL<br>ACCREDITATION SERVICE<br>Leading Accreditors Since 1975 | All available contacts                                                  | × | 盘 Download Documents ∽ |
| Dashboard                                                                | Show 10 V entries Select Certificate V Search: Enter Name/Email         | ٦ |                        |
| Quotations                                                               | Name 💠 User Email 💠 User Status 💠 Actio                                 | n | 5 Payment              |
| A My Profile                                                             | vatsala garg vatsala1606@yopmail.com Active                             |   |                        |
| Change Password                                                          | Showing 1 to 1 of 1 entries <                                           | > |                        |
| Vatsala garg<br>Contact                                                  |                                                                         |   |                        |
| Lomut Contact Us                                                         |                                                                         |   |                        |

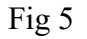

When you click 'Add New', a window as shown in Fig 6 opens. Fill in all the required details and click 'Submit'. After submitting, the name that you have added through the 'Add New' button shall be reflected in the Technical Contact field. Fig 7

When you click 'Add New', a window as shown in Fig 6 opens. Fill in all the required details and click 'Submit'. After submitting, the name that you have added through the 'Add New' button shall be reflected in the Technical Contact field. Fig 7

| ← → C   Secure   https://p                                               | ortal-qa.iasonline.org/ias-application-form/?id=ODE2NA== |                 |                         | ☆ :                    |
|--------------------------------------------------------------------------|----------------------------------------------------------|-----------------|-------------------------|------------------------|
| INTERNATIONAL<br>ACCREDITATION SERVICE<br>Leading Accreditory Since 1975 | Application for Building Department Accred               | litation        | Quotation ID: IASQ01243 | 🗄 Download Documents 🗸 |
| ☆ Dashboard ☐ Certificates                                               | Add Contact                                              |                 | ×                       |                        |
| S Involces                                                               | Salutation First Name                                    | * Last Na       | ame *                   | ×                      |
| Change Password                                                          | Select ~                                                 | Phone           |                         | 5 Payment              |
|                                                                          | Jou nee                                                  |                 |                         |                        |
|                                                                          | Email *                                                  | Confirm Email * |                         |                        |
|                                                                          |                                                          |                 |                         |                        |
|                                                                          |                                                          |                 | Submit                  |                        |
| Contact                                                                  | saurabh1606@yopmail.com                                  |                 |                         |                        |
| Logout Contact Us 🔾                                                      | Billing Contact                                          |                 |                         |                        |

| $\leftarrow$ $\rightarrow$ C $\blacksquare$ Secure   https://por            | ← → C 🕯 Secure   https://portal-qaiasonline.org/ias-application-form/?id=ODE2NA== |                         |              |                         |                      |     |  |  |
|-----------------------------------------------------------------------------|-----------------------------------------------------------------------------------|-------------------------|--------------|-------------------------|----------------------|-----|--|--|
| INTERNATIONAL<br>ACCREDITATION SERVICE<br>Leading Accreditor's Since 1973   | Application for Building                                                          | Department Accreditatio | n c          | Quotation ID: IASQ01243 | 🛓 Download Documents | · ~ |  |  |
| <ul> <li>分 Dashboard</li> <li>☐ Certificates</li> <li>☐ Invoices</li> </ul> |                                                                                   |                         |              |                         |                      |     |  |  |
| Quotations                                                                  | Contact added successfully                                                        |                         |              |                         | ×                    |     |  |  |
| Change Password                                                             | 1 General                                                                         | 2 Assign Contact        | 3 Additional | 4 Documents             | 5 Payment            |     |  |  |
|                                                                             | Technical Contact * •                                                             |                         | i Juli i     |                         |                      |     |  |  |
| Vatsala garg<br>Contact                                                     | Email *<br>saurabh1606@yopmail                                                    | .com                    | Phone Numbe  | er                      |                      |     |  |  |

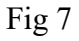

The new contact will receive two emails, an email that he has been added as a Technical contact in the customer portal of IAS when the customer submits the accreditation application and other email with a link through which the user can set password to login into the customer portal.

\*\*The same steps has to performed for adding 'Billing' and 'Legal' contact in the portal. The respective person will get an email of the same. Once all the new contacts has been added, click 'Save and Next' to reach the next page of the form.

\*\* When the user is the first-time user, it is suggested to add himself as a contact, in case, he does not select himself as any of the three contacts, his account will be deactivated, however the three contacts will continue to login to their accounts and can complete the process.

\*\*In case of registered user, if he already have some certificates assigned to him and in the new accreditation application, he does not select himself as any of the three contacts, his account will not be deactivated but he will not get access to view the current certificate.

# Additional:

In the 'Additional' Tab, read the instruction given and accordingly choose 'Yes' or 'No' Fig 8

In case, you choose, 'Yes' or 'No', please fill in the relevant information or upload any relevant document to support your answer. Refer Fig 8. Click 'save and Next' to reach the next page.

| ← → C                                                                       |                                                                                           |                                                                                                  |                            |                                                      |                               |
|-----------------------------------------------------------------------------|-------------------------------------------------------------------------------------------|--------------------------------------------------------------------------------------------------|----------------------------|------------------------------------------------------|-------------------------------|
| ACCREDITATIONAL<br>ACCREDITATION SERVICE<br>Leading Accreditures Since 1175 | Application for Building Department Accreditation                                         |                                                                                                  |                            | Quotation ID: IASQ01243                              | 🛓 Download Documents 🗸        |
| <ul> <li>☐ Dashboard</li> <li>☐ Certificates</li> <li>§ Invoices</li> </ul> |                                                                                           |                                                                                                  |                            |                                                      |                               |
| Quotations                                                                  | 1 General                                                                                 | 2 Assign Contact                                                                                 | 3 Additional               | 4 Documents                                          | 5 Payment                     |
| ♀ <sub>®</sub> My Profile                                                   |                                                                                           |                                                                                                  |                            |                                                      |                               |
|                                                                             | Within the past five years<br>explain on a separate pag<br>Yes<br>Upload Additional Docum | have any of your accreditations be<br>te.<br>No<br>hents : * • • • • • • • • • • • • • • • • • • | en revoked, withdrawn, pla | ced on suspension, and/or removed Additional Content | from listing? If "yes" please |
|                                                                             |                                                                                           |                                                                                                  |                            | Previous                                             | Save & Next                   |
| Vatsala garg<br>Contact                                                     |                                                                                           |                                                                                                  |                            |                                                      |                               |
| Logout Contact Us 🤾                                                         |                                                                                           |                                                                                                  |                            |                                                      |                               |

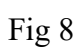

# Payments:

The portal will automatically show the default payment to be made by the customer in the customer portal. Check highlighted part in Fig 11.

| ← → C<br>Secure   https://                     | rtal-qaiasonline.org/ias-application-form/?id=ODE2NA== Application for Building Department Accreditation Quotation ID: IASQ01243 |                    |                 |             | ☆<br>▲ Download Documents |  |
|------------------------------------------------|----------------------------------------------------------------------------------------------------|--------------------|-----------------|-------------|---------------------------|--|
| Certificates                                   | 1 General                                                                                                    | 2 Assign Contact   | 3 Additional    | 4 Documents | 5 Payment                 |  |
| Invoices                                       | Payment Details                                                                                                    | · · · · ·          |                 |             |                           |  |
| R <sub>®</sub> My Profile<br>☐ Change Password | Total Payment Due                                                                                                    | \$200.00           |                 |             |                           |  |
|                                                | Payment Option                                                                                                    | Pay By Credit Card | 🔵 Pay Offline 🗲 |             |                           |  |
|                                                | Billing Address *                                                                                                    |                    |                 |             |                           |  |
|                                                | Street *                                                                                                    | City *             |                 | State *     |                           |  |
|                                                |                                                                                                    | Street             |                 | Select      | ~                         |  |
|                                                | Zip/Pin Code *                                                                                                    | Country *          |                 | Phone       |                           |  |
|                                                |                                                                                                    | Select             |                 | ×           |                           |  |
| Vatsala garg<br>Contact                        | tion.form/?id=ODE?NA==#witard.h.4                                                                                                |                    |                 |             | Pay Pay                   |  |

# Fig 11

# How to make payment:

There are two payment options, Pay by credit card and Pay Offline. Select the payment option you want to choose.

## When you choose 'Pay by credit card':

 $\succ$  A window as shown in Fig 12 opens, read the Terms and Conditions' and click on 'I agree to terms and conditions'. Click 'submit', you can also take a printout for future reference.

When you click 'Submit', you will be redirected to a payment page Refer Fig
 16. It has the 'purchase Detail' in the Left hand corner. On the right hand corner, fill the credit card details and click 'Submit'.

| ← → C                                                                                                    | online.org/ias-application-form/?id=ODE2NA==                                                                                                    |                                                                                                    |        | ☆ :                    |
|----------------------------------------------------------------------------------------------------|----------------------------------------------------------------------------------------------------|----------------------------------------------------------------------------------------------------|--------|------------------------|
| INTERNATIONAL<br>ACCREDITATION SERVICE<br>Leading Accreditions Since 1775                                                                                                    |                                                                                                    | ×                                                                                                  | Q01243 | 📥 Download Documents 🗸 |
| Image: Second state of the second state of the second | set forth in the first sentence of this paragraph or otherwise; or (iv) the reference to or reliance upon, actual or asserted, any approval given by the applicant or any services rendered by the applicant. California law shall apply to the interpretation hereof. If any part or portion of this paragraph, or any application thereof to particular facts, should be determined invalid, the provisions hereof shall be severable so as to achieve for the Indemnitees the maximum legal application. If this application relates to a renewal of an existing accreditation, the provisions of this paragraph shall apply from the date of the first granting of accreditation, whether upon applications or without application by applicant or a predecessor and regardless of (i) intervening modifications of said accreditation is pursuant to any application for renewal; (ii) any prior change in the number asigned to the accreditation listing. | r A<br>yy<br>i, i<br>e<br>i, i<br>f<br>f<br>y<br>t<br>e<br>s<br>s<br>r<br>a<br>i, i<br>f<br>f<br>v | •      | Previous Pay           |
|                                                                                                    |                                                                                                    |                                                                                                    |        | in 💌                   |

# Fig 12

| ← → C  Secure   https://www.chasepaymentechhostedpay-var.com/securepayments/a1/cc_collection.php/?uID=046707698F17BA1AF3EFDECABB8E4B3D                   |                                                                                                    |                                                                                                    |                                                                                                |      |  |  |
|----------------------------------------------------------------------------------------------------|----------------------------------------------------------------------------------------------------|----------------------------------------------------------------------------------------------------|------------------------------------------------------------------------------------------------|------|--|--|
| INTERNATIONAL<br>ACCREDITATION SERVICE<br>Leading Accreditor's Since 1973                                                                                | Payment Page                                                                                            |                                                                                                    |                                                                                                |      |  |  |
| Gashboard         Image: Certificates         Image: Invoices         Image: Outations         Quality         My Profile         Image: Change Password | Purchase Details<br>Certificate Name: Pending<br>Order ID: IAS-2018-08164-1<br>Payable Amount: \$200.00 | Card Details<br>Card Holder Name:<br>Credit Card Type:<br>Credit Card Number:<br>Expiration Date:<br>CVC Number: <u>IPhar is this?</u> | Test         Visa         4111111111111         January       2022         Cancel       Submit |      |  |  |
| Contact Logout Contact Us                                                                                                    | Privacy Policy   Terms & Conditions   Contact Information   Fee                                         | Policy                                                                                                    |                                                                                                | in У |  |  |

When you hit the 'submit' button, you will be redirected to 'Certificates' page, where you can check your application. Fig 17

| ← → C                                                                                                    | tal-qa.iasonline.org/certificates/      |                                  |                    | ☆ :                              |
|----------------------------------------------------------------------------------------------------|-----------------------------------------|----------------------------------|--------------------|----------------------------------|
| INTERNATIONAL<br>ACCREDITATION SERVICE<br>Leading Accreditors Since 1775                                                                                                    | Certificates                            |                                  |                    | Apply for New Accreditation      |
| Dashboard     Deshboard     Certificates     Invoices     Outprinter                                                                                                    | Application payment done succe          | ssfully.                         |                    | x                                |
| Image: Construction of the second of the second of the | Show 10 v entries                       | All Certificates                 | ïed                | Search: Enter Certificate Name Q |
| Change Password                                                                                                    | Certificate Name                        | Renewal Due Date                 | Certificate Status | + Action                         |
|                                                                                                    | BDA - Pending                           | 1991 (B)                         | 2                  | ŝ                                |
|                                                                                                    | Showing 1 to 1 of 1 entries             |                                  |                    | < 1 >                            |
|                                                                                                    |                                         |                                  |                    |                                  |
| Vatsala garg<br>Contact<br>Logout Contact Us                                                                                                    | Privacy Policy   Terms & Conditions   ( | Contact Information   Fee Policy |                    | in y                             |

# Fig 14

## When you choose 'Pay Offline': Fig 15 (Pay Offline Tab)

Select the 'Pay Offline' option, which has further two more options:

- Pay by check
- Pay by Wire Transfer

| ← → C                                                                      | tal-qa.iasonline.org/ias-application-fo                                                      | rm/?id=ODE2NQ==                  |                      |             | ☆ :                    |
|----------------------------------------------------------------------------|----------------------------------------------------------------------------------------------|----------------------------------|----------------------|-------------|------------------------|
| INTERNATIONAL<br>ACCREDITATION SERVICE<br>Leading Accredition's Since 1775 | Application for Curriculum Development Accreditation (QP Curriculum) Quotation ID: IASQ01245 |                                  |                      |             | 🛓 Download Documents 🗸 |
| Co Dashboard                                                               |                                                                                              |                                  |                      |             |                        |
| Certificates                                                               | 1 General                                                                                    | 2 Assign Contact                 | 3 Additional         | 4 Documents | 5 Payment              |
| Quotations                                                                 | Payment Details                                                                              |                                  |                      |             |                        |
| Change Password                                                            | Total Payment Due                                                                            | \$200.00                         |                      |             |                        |
|                                                                            | Payment Option                                                                               | O Pay By Credit Card             | Pay Offline          |             |                        |
|                                                                            | Payment Mode                                                                                 | O Pay By Check 🕑                 | O Pay By Wire Transf | fer 🕑       |                        |
|                                                                            |                                                                                              |                                  |                      | Prev        | ious Submit            |
| varsha garg           Contact           Logout         Contact Us          | Privacy Policy   Terms & Conditions                                                          | Contact Information   Fee Policy | -                    | -           | in 💌                   |

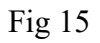

## When you 'Pay by Check':

When the user selects 'Pay by Check' or 'Pay by Wire Transfer' option, a window as shown in Fig 16 Pay By Check or Wire Transfer Tab opens. Read all the details mentioned on-screen and click 'I agree to terms and conditions' and click 'Submit'.

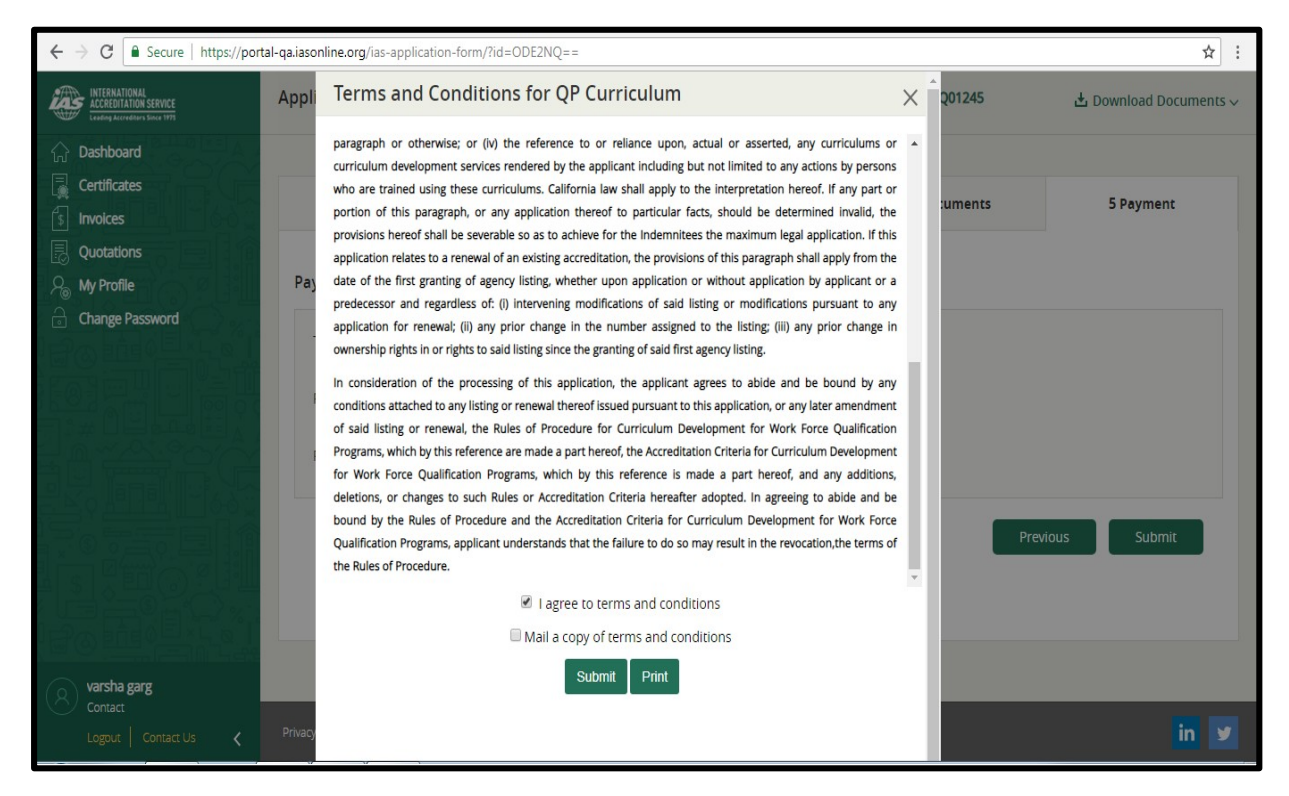

## Fig 16

When you hit the 'submit' button, you will be redirected to 'Certificates' page, where you can check your application. The user can also see a confirmation message that the application payment done successfully. Fig 17

| ← → C   Secure   https://port                                            | al-qa.iasonline.org/certificates/   |                                |                    |                               | ☆ :  |
|--------------------------------------------------------------------------|-------------------------------------|--------------------------------|--------------------|-------------------------------|------|
| INTERNATIONAL<br>ACCREDITATION SERVICE<br>Leading Accreditury Since 1973 | Certificates                        |                                |                    | Apply for New Accredita       | tion |
| <ul> <li>分 Dashboard</li> <li>☐ Certificates</li> </ul>                  | Application payment done succ       | essfully.                      |                    |                               | ×    |
| s Invoices<br>忌 Quotations<br>우 <sub>ම</sub> My Profile                  | Show 10 v entries                   | All Certificates               |                    | Search: Enter Certificate Nar | me Q |
| Change Password                                                          | Certificate Name<br>BDA - Pending   | Renewal Due Date               | Certificate Status | ÷ Acti                        | on   |
|                                                                          | Showing 1 to 1 of 1 entries         |                                |                    | <                             | 1 >  |
|                                                                          |                                     |                                |                    |                               |      |
| vatsala garg<br>Contact           Logout         Contact Us              | Privacy Policy   Terms & Conditions | Contact Information Fee Policy |                    |                               | in 🛩 |

## The customer will receive three emails:

 $\succ$  An email regarding the New Application submitted mentioning the date on which the application is created and informing customer that the IAS authorities will get back in case they have any questions.

 $\succ$  An email mentioning payment details to customer for his reference both for online payment and for offline payment.

 $\succ$  Once staff has started reviewing the application and has generated an application number, the customer will receive an email of the Accreditation number assigned. The email also informs customer that IAS will schedule assessment and will inform customer in case of any questions.